# آموزش تنظیمات دی وی ار داهوا

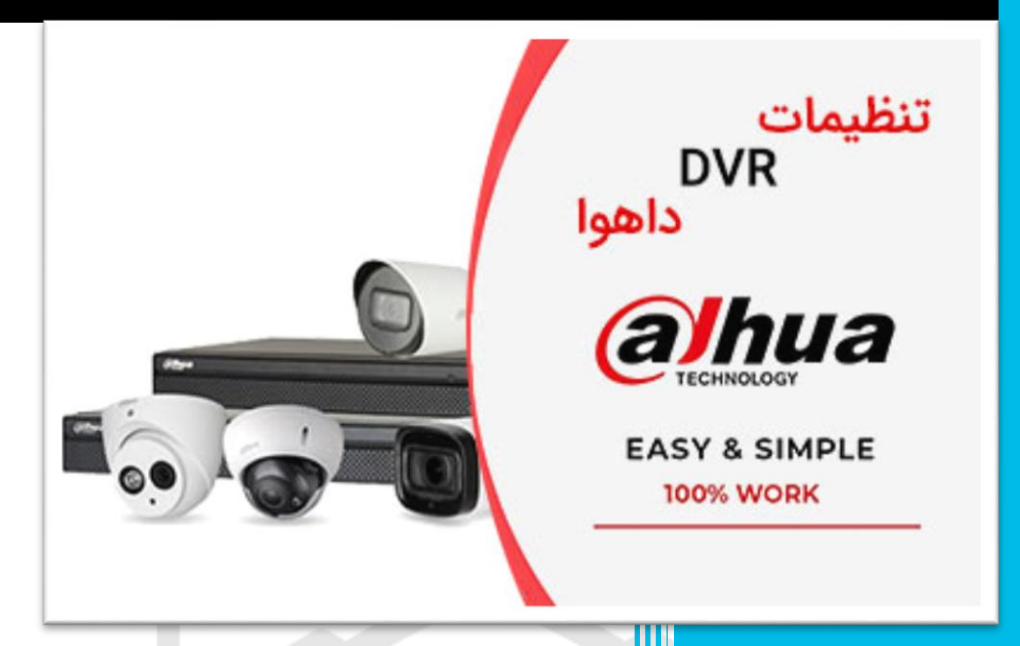

#### شرکت تارتن دژآریانا

مجری تخصصی سیستم های مداربسته و شبکه

تلفن تماس: ۲۰۰۰۰۵۸۸۰۰۲۰

### تنظیمات دی وی ار داهوا در ۳ دقیقه

داهوا از برندهای مطرح و پر آوازه دوربین مداربسته است که در سراسر جهان مشتریان بسیاری دارد. این برند با تولیدات با کیفیت و قیمت مناسب توانسته در بازار رقابتی سیستم های مداربسته رتبه دوم و سوم را طی چند سال اخیر کسب کند. با توجه به میزان تقاضای مشتریان از آموزش تنظیم دی وی ار داهوا سعی داریم در این مقاله تنظیمات اولیه DVR داهوا را مرحله به مرحله به صورت تصویری شرح دهیم. لازم به یادآوری است ممکن است به جای دستگاه دی وی ار، سیستم مداربسته شما XVR داشته باشد. تنظیمات ایکس وی ار داهوا نیز همانند دی وی ار داهوا انجام می شود. در صورت هر گونه سوال در این زمینه می توانید در پایان همین مقاله مطرح کنید و یا با شرکت تارتن دژ تماس

#### تنظیمات اولیه دی وی ار داهوا

دی وی ار دستگاه ضبط کننده در سیستم های آنالوگ است. در صورتی که بخواهید برای اولین بار دستگاه DVR داهوا را تنظیم کنید مراحل زیرا را دنبال کنید.

۱. هنگامی که برای اولین بار ضبط را روشن می کنید، با تنظیمات منطقه مواجه می شوید. روی منوی کشویی کلیک و منطقه را انتخاب کنید. در صورتی که کشور ایران در لیست نبود می توانید کشور دیگر را انتخاب و زبان را انگلیسی انتخاب کنید.

| <b>Elhua</b><br>Device init | <b>Olbur</b><br>tialization                        |                                  | Gihya         | 2020-03-19 14:32:08 Ethus |
|-----------------------------|----------------------------------------------------|----------------------------------|---------------|---------------------------|
| e                           | Location<br>Languag <del>e</del><br>Video Standard | United States<br>English<br>NTSC | • •<br>•<br>• |                           |
| Cihua                       | elty                                               |                                  | <u> Əlhua</u> | <u>eihua</u>              |

۲. سپس روی Next کلیک کنید. کادر موافقت لایسنس باز می شود با زدن تیک روی چک باکس یا مربع پایین به مرحله بعدی بروید.

| annua                                                                                                    | Olhua                                                                                                    | Thua                                                                                                    | <i><b>Olhua</b></i>                                                     |
|----------------------------------------------------------------------------------------------------|----------------------------------------------------------------------------------------------------|----------------------------------------------------------------------------------------------------|-------------------------------------------------------------------------|
| Device Initialization                                                                                                    | on                                                                                                    |                                                                                                    |                                                                         |
|                                                                                                    |                                                                                                    |                                                                                                    |                                                                         |
| DAHUA SO                                                                                                    | FTWARE LICENSE AGREEMENT                                                                                                    |                                                                                                    |                                                                         |
| 1 PREAMB                                                                                                    | I E                                                                                                    |                                                                                                    | =                                                                       |
| IMPORTAN                                                                                                    | NT NOTICE. PLEASE READ CAREFULL                                                                                                    | <i>(</i> :                                                                                                    |                                                                         |
| E 1.1 This Ag                                                                                                    | greement is a Software License Agree                                                                                                    | ment between you and Zhejiang                                                                                                    | g Dahua a                                                               |
| Technolog                                                                                                    | gy Co.,Ltd. (hereinafter referred to as                                                                                                    | 'Dahua'). Please read this softw                                                                                                    | vare                                                                    |
|                                                                                                    | A REAL PROPERTY AND A REAL PROPERTY AND A REAL |                                                                                                    |                                                                         |
| license ag                                                                                                    | reement (hereinafter referred to as '                                                                                                    | Agreement') carefully before using<br>bemed to agree to be bound by the                                                                                                    | ng the<br>he terms                                                      |
| license ag<br>Software.<br>of this Ag                                                                                    | reement (hereinafter referred to as '/<br>By using Dahua Software, you are de<br>reement. If you do not agr <del>ee to the te</del>                                                                                                    | Agreement') carefully before usine<br>nemed to agree to be bound by the<br>rms of this Agreement, please do                                                                                                    | ng the<br>he terms<br>hot                                               |
| license ag<br>Software.<br>of this Agu<br>install or                                                                     | reement (hereinatter referred to as 'y<br>By using Dahua Software, you are de<br>reement. If you do not agree to the te<br>use the Software, and click the 'disag                                                                                                    | Agreement') carefully before usinemed to agree to be bound by the trms of this Agreement, please do ree' button (If there is any provision of the test of the test of the test of the test of the test of the test of the test of the test of the test of the test of the test of the test of the test of the test of the test of the test of the test of the test of the test of the test of the test of the test of the test of the test of test of test of | hg the<br>he terms<br>i not<br>ion for                                  |
| license ag<br>Software<br>of this Ag<br>install or<br>'agree' or                                                         | reement (hereinatter referred to as '<br>By using Dahua Software, you are de<br>reement. If you do not agree to the te<br>use the Software, and click the 'disag<br>'disagree'). If the Software you get is<br>the server of this Agreemen                                                                                                    | Agreement?) carefully before USI<br>termed to agree to be bound by it<br>rms of this Agreement, please do<br>ree' button (if there is any provis)<br>purchased as part of Dahua devi<br>t, you may return this device/Sof                                                                                                    | ng the<br>ne terms<br>ion for<br>ice, and<br>tware                      |
| license ag<br>Software.<br>of this Ag<br>install or<br>'agree' or<br>you do no                                           | reement (hereinatter referred to as '<br>By using Dahua Software, you are de<br>reement. If you do not agree to the te<br>use the Software, and click the 'disag<br>'disagree'). If the Software you get is<br>by agree to the terms of this Agreemen<br>a return period to Dahua or authorize                                                                                                    | Agreement?) carefully before USI<br>termed to agree to be bound by th<br>rms of this Agreement, please do<br>ree' button (If there is any provis)<br>purchased as part of Dahua devi<br>t, you may return this device/Sof<br>d distributor where you purchase                                                                                                    | ng the<br>he terms<br>on for<br>ice, and<br>tware<br>ed from            |
| license ag<br>Software.<br>of this Agu<br>install or<br>'agree' or<br>you do no<br>you do no<br>for a refu               | reement (hereinatter referred to as '<br>By using Dahua Software, you are de<br>reement. If you do not agree to the te<br>use the Software, and click the 'disag<br>'disagree'). If the Software you get is<br>by agree to the terms of this Agreemen<br>e return period to Dahua or authorize<br>nd, but it should be subject to the Da                                                                                                    | Agreement?) carefully before USI<br>termed to agree to be bound by th<br>rms of this Agreement, please do<br>ree' button (If there is any provisi<br>purchased as part of Dahua devi<br>t, you may return this device/Sof<br>d distributor where you purchase<br>hua's return policy.                                                                                                    | ng the<br>he terms<br>on for<br>ice, and<br>tware<br>ed from            |
| II cense ag<br>Software.<br>of this Agy<br>install or<br>'agree' or<br>you do no<br>you do no<br>for a refu<br>1.2 Conse | reement (hereinatter referred to as ',<br>By using Dahua Software, you are de<br>reement. If you do not agree to the te<br>use the Software, and click the 'disag<br>'disagree'). If the Software you get is<br>bat agree to the terms of this Agreemen<br>e return period to Dahua or authorize<br>and, but it should be subject to the Dai<br>ant to use of data                                                                                                    | Agreement?) carefully before Usin<br>remed to agree to be bound by th<br>rms of this Agreement, please do<br>ree' button (If there is any provisi<br>purchased as part of Dahua devi<br>t, you may return this device/Sof<br>d distributor where you purchase<br>hua's return policy.                                                                                                    | ng the<br>he terms<br>on for<br>(ce, and<br>tware<br>to from            |
| Software.<br>of this Age<br>install or<br>'agree' or<br>you do no<br>within the<br>for a refu<br>1.2 Conse               | reement (hereinatter referred to as ',<br>By using Dahua Software, you are de<br>reement. If you do not agree to the te<br>use the Software, and click the 'disag<br>'disagree'). If the Software you get is<br>by agree to the terms of this Agreemen<br>e return period to Dahua or authorize<br>and, but it should be subject to the Dai<br>and to use of data                                                                                                    | Agreement?) carefully before Usin<br>termed to agree to be bound by th<br>rms of this Agreement, please do<br>ree' button (If there is any provisi<br>purchased as part of Dahua devi<br>t, you may return this device/Sof<br>d distributor where you purchase<br>hua's return policy.                                                                                                    | ng the<br>he terms<br>on for<br>ion for<br>ice, and<br>tware<br>hd from |
| Software.<br>of this Age<br>install or<br>'agree' or<br>you do no<br>within the<br>for a refu<br>1.2 Conse<br>I have     | reement (hereinatter referred to as ',<br>By using Dahua Software, you are de<br>reement. If you do not agree to the te<br>use the Software, and click the 'disag<br>'disagree'). If the Software you get is<br>but agree to the terms of this Agreemen<br>e return period to Dahua or authorize<br>and, but it should be subject to the Dai<br>ant to use of data<br>e read and agree to all terms                                                                                                    | Agreement?) carefully before Usin<br>termed to agree to be bound by th<br>rms of this Agreement, please do<br>ree' button (if there is any provisi<br>purchased as part of Dahua devi<br>t, you may return this device/Soft<br>d distributor where you purchase<br>hua's return policy.                                                                                                    | ng the<br>he terms<br>on for<br>cce, and<br>tware<br>d from             |

۳. در این مرحله زمان را با توجه به منطقه مشخص کنید. منطقه روی Tehran و زمان سیستم را تنظیم و به مرحله بعدی بروید.

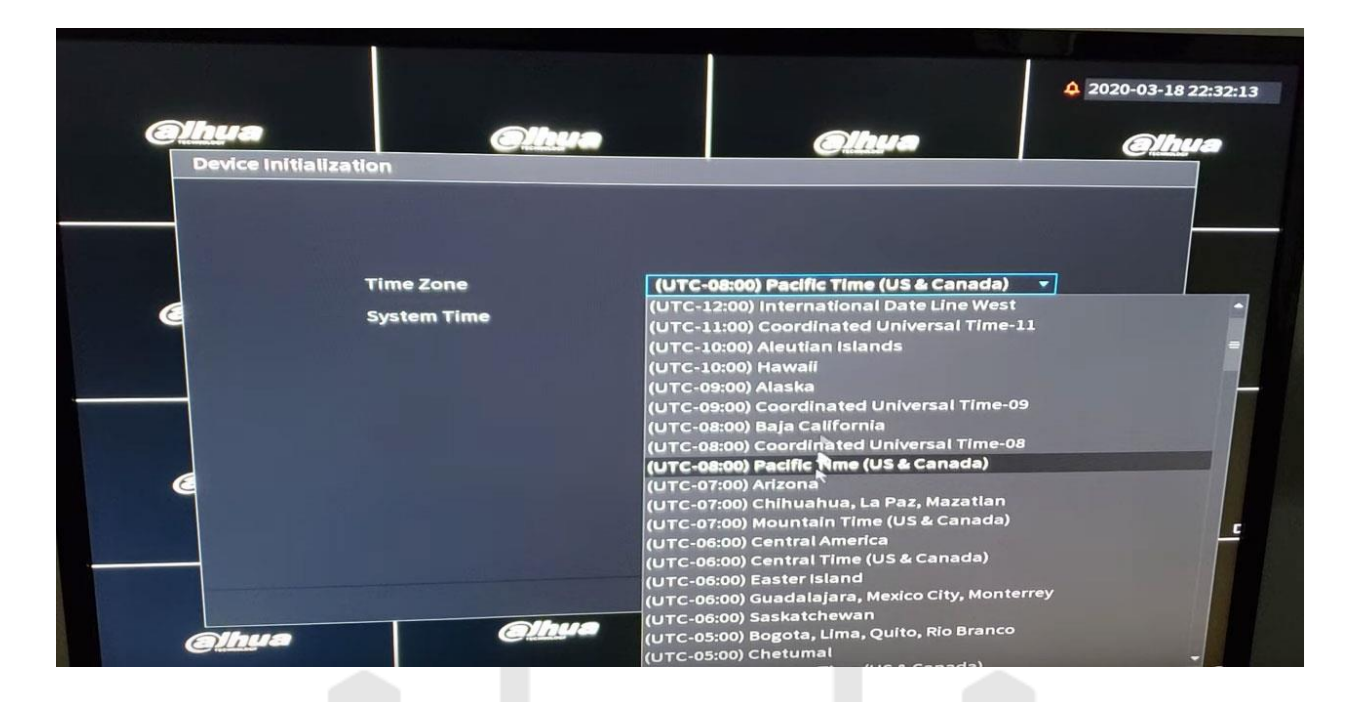

## تنظيمات ورود كاربر

۱. در این مرحله از کار باید یوزر و پسورد تعریف کنید. توصیه می کنیم از عبارات و رمزهای پیش فرض به هیچ عنوان استفاده نکنید. از نظر امنیتی این کار سیستم مداربسته و امنیتی شما را در معرض هک و خرابکاری توسط افراد سودجو قرار می دهد.

\*\* در اولین ورود به پنل دی وی ار از نام کاربری و رمز پیش فرض باید استفاده کنید. \*\*

در این بخش از تنظیمات نام کاربری و رمز باید از حالت پیش فرض به آنچه شما مشخص می کنید تغییر کند.

| Olhua |                                                                                  | Olhua | Olhya                                                                                                    | 2020-03-19 00:32:15 |
|-------|----------------------------------------------------------------------------------|-------|----------------------------------------------------------------------------------------------------|---------------------|
| E     | 1. Password Setting<br>Username<br>Password<br>Confirm Password<br>Password Hint | admin | ock Pattern → 3. Pas<br>Ssword must be 8<br>including at least tw<br>categories: numbers<br>letters, lowercase lef<br>characters (Charact<br>cannot be included in | isword Protection   |
| eih   | μο                                                                               | Gihua | <u> elh</u> ua                                                                                                    | Next<br>Clinute     |

۲. با کلیک روی NEXT پنجره بعدی باز می شود. در این پنجره می توانید یک پترن برای ورود کاربر تعریف کنید. اگر نیازی به این کار نمی بینید می توانید با کلیک روی Skip از این مرحله بدون تغییر عبور کنید. لازم به توضیح است دو بار الگو و یا پترن ورودی باید تعریف شود.

| <b>Obvice</b> Initialization | Olhua              | Gihya                   | 2020-03-19 00:32:33 |
|------------------------------|--------------------|-------------------------|---------------------|
| 1. Password s                | Setting → 2. Unloc | ik Pattern → 3. P       | assword Protection  |
|                              |                    |                         | -                   |
| <u>Alhua</u>                 | Draw the uni       | lock pattern.<br>Previo | us Skip<br>Olhua    |

۳. در کادر باز شده این مرحله تنظیمات پشتیبانی از رمز انجام می شود. به این معنی که ایمیلی را مشخص می کنید تا در صورت فراموشی رمز و یا نیاز به ریست پسورد کردن اطلاعات به این ایمیل ارسال شود. همچنین می توانید سوالاتی را انتخاب و به آنها پاسخ کوتاه دهید. از این پرسشها در زمان بازیابی رمز استفاده می شود. در صورتی که دو کلید این صفحه را به حالت OFF قرار دهید می توانید بدون وارد کردن ایمیل و انتخاب پرسش از این مرحله عبور کنید.

| (albu)<br>Dev | ice Initialization                                      | Ollura                                                     | Ethua                          | ▲ 2020-03-19 00:32:41 ● 100:32:41 |
|---------------|---------------------------------------------------------|------------------------------------------------------------|--------------------------------|-----------------------------------|
|               | 1. Password Se                                          | tting → 2. Unlock                                          | Pattern -> 3. Pa               | ommended or                       |
| E             | Security Question<br>Question 1<br>Answer<br>Question 2 | What is your favorite childre What was the first name of ; | in's book?<br>your first boss? |                                   |
| e             | Answer<br>Question 3<br>Answer                          | What is the name of your far                               | vorite fruit?                  |                                   |
| e             | hua                                                     | Gibua                                                      | Cihua                          | ок<br>Сірна                       |

۴. بعد از آن کادری برای شما ظاهر می شود که در صورت تیک زدن چک باکس آن، با بررسی اتوماتیک آپدیت توسط دستگاه موافقت می کنید.

| alhus                                                                                                    |                                                                                                    |                                                                                                    | <b>4</b> 2020-03-19 00                                                               |
|----------------------------------------------------------------------------------------------------|----------------------------------------------------------------------------------------------------|----------------------------------------------------------------------------------------------------|--------------------------------------------------------------------------------------|
| Startup Wire rd                                                                                                    | CHUIL                                                                                                    | Glhµa                                                                                                    | <u> </u>                                                                             |
| Welcome to use sta<br>continue.  Auto Check for<br>Notify me whe<br>To inform you<br>such as IP add<br>collected info<br>notifications. | r Updates<br>in updates<br>of the latest firmware updates<br>dress, device name, language pr<br>is used only for the purposes of<br>You can withdraw your consent<br>evice interface. | Ip you to set important parame<br>stem checks for updates daily.<br>for your device, we need to collec<br>eference, firmware version, devic<br>verifying device validity and push<br>at any time by opening MAINTAIN | ters. Click Next to<br>it device info<br>e SN, etc. All<br>hing update<br>->Manager- |
| <ul> <li>Update on d</li> </ul>                                                                                                    |                                                                                                    |                                                                                                    |                                                                                      |

۵. در این مرحله تنظیمات عمومی و General یا Basic دیده می شود. این تنظیمات شامل جزئیات دستگاه مانند نام، زبان، استاندارد پخش فیلم، سرعت موس و... است. می توانید بدون تغییر از آن عبور کنید.

| B              | asic                |             |                                | and the second |
|----------------|---------------------|-------------|--------------------------------|----------------|
|                | Device Name         | NVR         |                                |                |
| it Curry       | Device No.          |             |                                |                |
| 1 -            | Language            | English     | •                              |                |
| and the second | Video Standard      | NTSC        | •                              |                |
|                | Sync Remote Device  | (Include la | anguage, format and time zone) |                |
|                | Instant Playback    | 5           | min.                           |                |
|                | Logout Time         | 10          | min. Non-login User Permiss    | lon            |
|                | CAM Time Sync       |             |                                |                |
|                | Interval            | 24          | hr. (1-168)                    | -              |
| ٩              | Navigation Bar      |             |                                |                |
|                | Mouse Pointer Speed | Slow        | Fast                           | <b>5</b>       |
|                |                     |             |                                |                |
|                |                     |             | Previous                       | Sibua          |
|                | alhua d             | Thua        | amua                           | ·              |

#### تنظیمات زمان دی وی ار دا<mark>هوا</mark>

تا به این مرحله تنظیمات کلی و اولیه دستگاه دی وی ار انجام شد. در این پنجره نیز می توانید مجدداً زمان سیستم را ویراش و تنظیم کنید. تاریخ و فرمت نمایش ساعت نیز در این پنجره قابل ویرایش است.

|           | Date&Time                                                                |                                                                                                    |                                              | 2020-03-19 00:33:13 |
|-----------|--------------------------------------------------------------------------|----------------------------------------------------------------------------------------------------|----------------------------------------------|---------------------|
|           | System Time<br>Time Zone<br>Date Format<br>Date Separator<br>Time Format | 2020 - 03 - 19   00 ; 33 ;<br>(UTC-06:00) Central Time<br>YYYY MM DD<br>-<br>24-Hour                                                                                                    | • 13<br>• (US & Canada) • •<br>•<br>•<br>•   | Save                |
| Portice - | DST<br>Start Time<br>End Time                                            | Image: Constraint of the constraint of the constraint of the | Week<br>0                                    |                     |
| e         | NTP<br>Server Address<br>Port<br>Interval                                | time.windows.com<br>123<br>60                                                                                                    | Manual Update<br>(1-65535)<br>min. (0-65535) | C                   |
| e         | linua                                                                    | Olhua                                                                                                    | <u>Alhua</u>                                 | <u>Cihua</u> .      |

اما دو بخش DST و NTP در این پنجره مربوط به چه مواردی است. DST برای صرفه جویی نور در روز و به مفهوم ساعت تابستانی است. قابلیت DST در تنظیم دی وی ار داهوا برای این است که به دستگاه اعلام کنید از چه تاریخی اختلاف ساعت (برای کشورهایی که ساعت در انتهای تابستان و ابتدای بهار تغییر می کند) اعمال شود.

| an a l      | System Time                   | 2020 - 03 - 19 00 - 33 - 29                                                                       |                |      |
|-------------|-------------------------------|---------------------------------------------------------------------------------------------------|----------------|------|
| finite mus. | Time Zone                     | (UTC-06:00) Central Time (USA                                                                     | Canada)        | Save |
|             | Date Format                   | YYYY MM DD                                                                                        | * ]            |      |
| 1.          | Date Separator                | •                                                                                                 |                |      |
|             | Time Format                   | 24-Hour                                                                                           | •              | 2    |
| bases       | DST<br>Start Time<br>End Time | Date         Week           Mar         2nd         Sun *           Nov         1st         Tue * | 02:00          |      |
|             | NTP                           |                                                                                                   |                | a    |
| E           | Server Address                | time.windows.com                                                                                  | (1-65535)      |      |
|             | Port<br>Interval              | 60                                                                                                | min. (0-65535) | e    |
|             |                               |                                                                                                   | Brevious       | Next |

NTP پروتکلی است برای همگام سازی ساعت دستگاه ها در شبکه اینترنت. اگر می خواهید با اتصال به اینترنت ساعت دستگاه به طور دقیق تنظیم شود این گزینه را فعال کنید. سروری را نیز باید برای تعیین ساعت منطقه انتخاب کنید. برای جزئیات بیشتر <mark>تنظیم ساعت دی وی ار داهوا</mark> را بخوانید.

|        | System Time<br>Time Zone<br>Date Format                        | 2020 - 03 - 19   00 : 3<br>(UTC-06:00) Central Ti<br>YYYY MM DD | 3 : 36<br>me (US & Canada) 🔹 👻          | Save  |
|--------|----------------------------------------------------------------|-----------------------------------------------------------------|-----------------------------------------|-------|
| Нанрас | Date Separator<br>Time Format<br>DST<br>Start Time<br>End Time | Note<br>If NTP is enabled, device f<br>automatically synchroniz | time will be<br>ed with server. Enable? |       |
| e      | NTP<br>Server Address<br>Port<br>Interval                      | 123<br>60                                                       | Cancel<br>(1-65535)<br>min. (0-65535)   | C     |
|        | Ihua                                                           | <u> elhua</u>                                                   | Previo                                  | elhua |

با اتمام این مرحله کادر مشخص کردن روزهای تعطیل باز می شود. می توانید بدون تغییر از این مرحله عبور کنید.

|          | -03-19-00%.cs |        |                 |      | Taxing Construction |           | 2020-03-19 01:33:41 |
|----------|---------------|--------|-----------------|------|---------------------|-----------|---------------------|
| Hol      | iday<br>0     | Status | Name            | Date | Duration            | Operation |                     |
|          |               |        |                 |      |                     |           | •                   |
| 10452415 |               |        |                 |      |                     |           |                     |
| e        |               |        |                 |      |                     | Add       |                     |
| Ø        | hua           |        | <u> Altr</u> ua |      | <u>@lh</u> ua       | Previous  | ext<br>@lhua        |

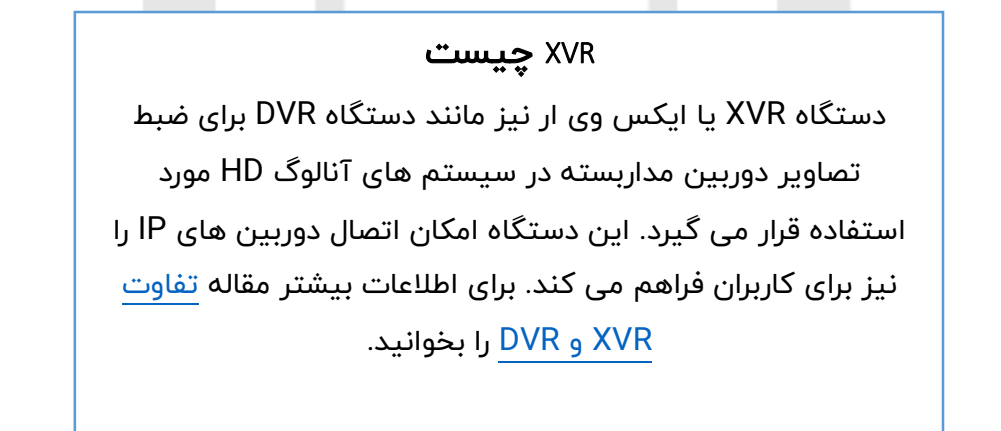

#### تنظیمات شبکه DVR داهوا

در این مرحله می توانید تنظیمات شبکه و IP دستگاه دی وی ار داهوا را انجام دهید. پیشنهاد ما این است که این کار را در صورتی که دانش شبکه دارید انجام دهید و یا با نظارت یک فرد متخصص انجام شود. با کلیک روی شکل مداد می توانید به صفحه تنظیمات وارد شوید و اطلاعات را ویرایش کنید.

| ТС   |                                                                                                    | 2020-03-19 01:33:46 |
|------|----------------------------------------------------------------------------------------------------|---------------------|
|      | NIC Name IP Address Network NIC Member Modify Unbind<br>NIC1 192.168.1.108 Single NIC 1                                                     |                     |
| SHID | IP Address: 192.168.1.108 Default Gateway: 192.168.1.1 MTU: 1<br>MAC Address: 14:a7:8b:23:1a:1b Subnet Mask: 255.255.255.0 Mode: S          | 500<br>Static       |
| E    | IP Version     IP V4     DHCP       Preferred DNS     8 . 8 . 8 . 8     8       Alternate DNS     8 . 8 . 4 . 4       Default Card     NIC1 | -                   |
|      | Test Pr                                                                                                    | revious Next        |

در کادر باز شده IP آدرس ها را وارد می کنید. فعال کردن کلید DHCP موجب می شود یک IP به طور خودکار به دستگاه دی وی ار اختصاص یابد. بنابراین دسترسی به بخش ورود IP ها غیر فعال می شود.

| Modify     |                       |   |
|------------|-----------------------|---|
| NIC Name   | NIC1                  |   |
| Network N  | lode 💿 Single NIC     |   |
| IP Version | IPv4 • DHC            | P |
| MAC Addr   | ess 14:a7:8b:23:1a:1b |   |
| IP Addres  | s 0 . 0 . 0 . 0 Test  |   |
| Subnet M   | ask 0,0,0,0           |   |
| Default    | ateway 0,0,0,0        |   |
| мти        |                       |   |

مرحله بعد وضعیت دستگاه برای انتقال تصویر در پنجره P2P نمایش داده می شود. اگر دستگاه برای ارتباط P2P به روتر یا مودم متصل شده باشد و کلید Enable فعال باشد، وضعیت به حالت Online تغییر می کند. با کلیک روی Next به مرحله بعدی بروید.

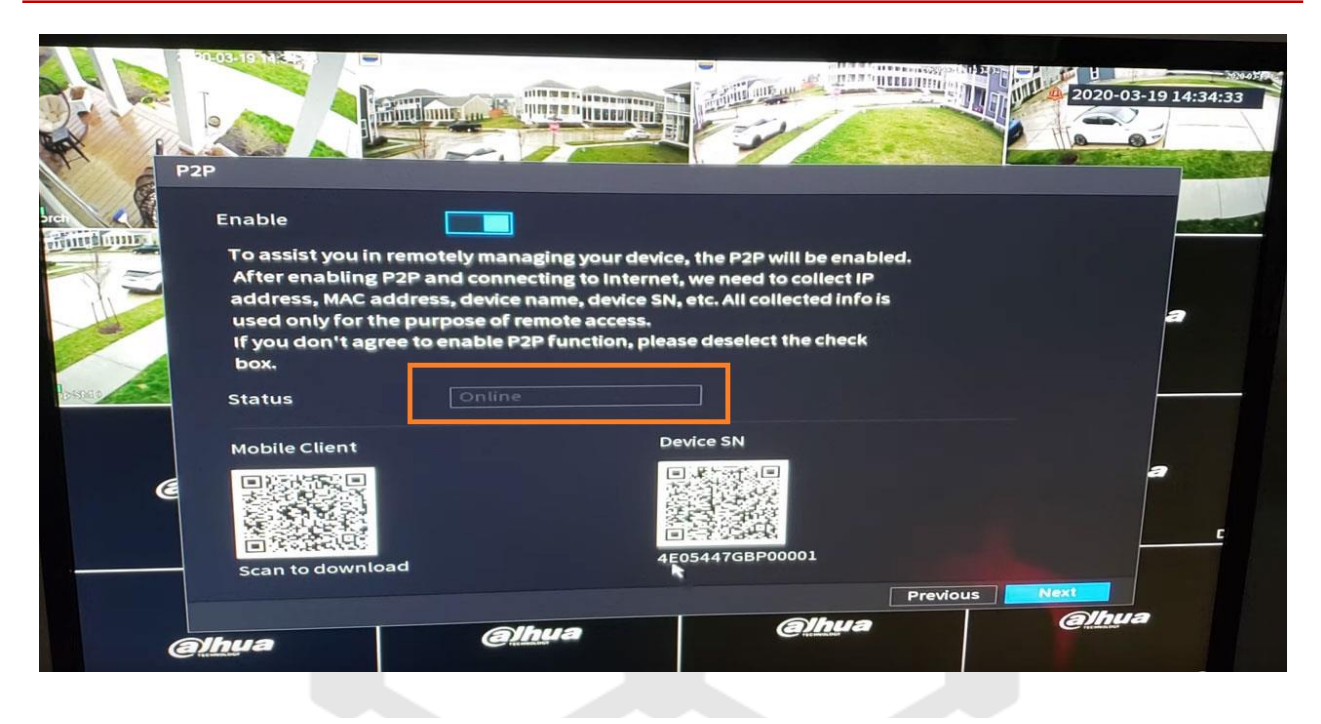

در این مرحله پنجره ای که باز می شود لیستی از دوربین های مداربسته متصل به دستگاه نمایش و وضعیت آنها نمایش داده می شود.

| Cam                                                                                                    | era List              |                      |           |        |             |          | 2020-03-    | 19 14:34:43 |
|----------------------------------------------------------------------------------------------------|-----------------------|----------------------|-----------|--------|-------------|----------|-------------|-------------|
| orch                                                                                                    | IP Address            |                      |           | Search | Uniniti     | alized 📃 | Initialize  | RESIDER.    |
|                                                                                                    | 0 1                   | Modify               | Live      | S      | tatus IP Ad | dress    | Manufact    |             |
|                                                                                                    |                       |                      |           |        |             |          |             | а           |
|                                                                                                    | Search Device         | Add                  | Manu      | al Add | Modify IP   | Filter N | one 👻       |             |
| a separate a separate a separate a separate a separate a separate a separate a separate a separate a separate a | Added Device          | Camera Li.           |           |        |             |          |             |             |
|                                                                                                    | Channel               | Modify               | Delete    | Status | IP Address  | Port     | Device 🔺    |             |
|                                                                                                    | DI                    | /                    | â         | •      | 10.1.1.65   | Port 1   | 4A0029<br>≡ |             |
|                                                                                                    | D2                    | /                    | iii       | •      | 10.1.1.66   | Port 2   | 5G0318      |             |
| E                                                                                                    | 03                    | 1                    | â         | •      | 10.1.1.67   | Port 3   | 5E02D8-     |             |
|                                                                                                    | 1                     |                      | 111       |        |             |          |             |             |
|                                                                                                    | Delete<br>Remaining B | H.265 Aut<br>andwidt | to Switch |        |             | Import   | Export      | C           |
|                                                                                                    |                       |                      |           |        |             | Previous | Next        |             |
| Ø                                                                                                    | nya                   | •                    | alhua     |        | <u>ell</u>  | hua      | alhua       |             |

با کلیک روی Next پنجره Record ظاهر می شود. در مقابل هر روز هفته یک علامت چرخ دهنده وجود دارد که می توانید با کلیک روی آن تنظیمات ضبط دستگاه DVR را تنظیم کنید.

| A State |         |    |          |        |    |        |      |    |       |    | -       |     |      | <u>"</u> |         | 20  | 20-03-1 | 19 14:3 | 5:0 |
|---------|---------|----|----------|--------|----|--------|------|----|-------|----|---------|-----|------|----------|---------|-----|---------|---------|-----|
| R       | ecord   | _  |          |        |    |        |      |    |       |    |         |     |      |          |         |     |         |         |     |
| XX      | Channel | D1 |          | -      | Pr | e-Reco | ord  | 4  | sec.  |    |         |     | - P  | NR       |         | 800 | sec.    |         | -   |
| tinne.  |         |    | <b>V</b> | Genera | al | Ma     | tion |    | Aları | n  | м       | &A  |      | Inte     | lligent | -   | POS     |         |     |
|         |         |    | •        | 2      | 4  | 6      | 8    | 10 | 12    | 14 | 16      | 18  | 20   | 22       | 24      |     |         |         |     |
| al -    | L Sun   |    | 1        |        | 1  |        |      |    |       |    |         | 1   |      | 1        |         |     |         | a       |     |
|         | 🗆 Mon   |    |          |        |    | 1      |      |    |       |    |         |     |      |          | 4       | •   |         |         |     |
| A       | 🗆 Tue   |    |          |        |    |        |      |    | 1 4   |    |         | 1.1 | Lit  | 1 E      | •       | •   |         |         |     |
|         | 🗆 Wed   |    |          |        |    |        | 1    |    |       | 11 | 11      |     | 11   | 1        | · ·     | *   |         |         |     |
|         | 🗆 Thu   |    |          |        |    | 11     | 1    |    | 11    |    | 1       |     |      |          | -       | *   |         |         |     |
| E       | 🗢 Fri   |    | E        |        | 1  |        |      |    | 11    |    | - Della | 1   | L.L. |          | -       | *   | ľ       | 9       |     |
|         | 🗆 Sat   |    |          |        |    |        |      |    |       |    |         |     |      |          | -       | *   |         |         | C   |
|         |         |    |          |        |    |        |      |    |       |    |         |     |      |          | _       |     | _ [     |         |     |
|         | Defau   | It | C        | opy to |    |        |      |    |       |    |         |     | Pr   | evious   |         |     | hua     |         |     |
|         |         |    | T        |        | 0  | Thur   | 2    |    |       |    | QL      | ua  |      |          |         | en  | merer   |         |     |

علاوه بر طول مدت ذخیره فیلم می توانید قابلیت هایی مانند تشخیص حرکت، آلارم و… را نیز در این بخش فعال یا غیر فعال کنید.

| Period                                                               |                                                    |                                                                            |                                                                 |                                                         |                                                                                                    |                                                    | 2020-03                                                                                                    | -19 14:35:13                                                                |
|----------------------------------------------------------------------|----------------------------------------------------|----------------------------------------------------------------------------|-----------------------------------------------------------------|---------------------------------------------------------|----------------------------------------------------------------------------------------------------|----------------------------------------------------|----------------------------------------------------------------------------------------------------|-----------------------------------------------------------------------------|
| Day                                                                  | Sun                                                |                                                                            |                                                                 |                                                         |                                                                                                    |                                                    |                                                                                                    |                                                                             |
| Period 1<br>Period 2<br>Period 3<br>Period 4<br>Period 5<br>Period 6 | 00:00<br>00:00<br>00:00<br>00:00<br>00:00<br>00:00 | - 24 : 00<br>- 24 : 00<br>- 24 : 00<br>- 24 : 00<br>- 24 : 00<br>- 24 : 00 | General General General General General General General General | Motion Motion Motion Motion Motion Motion Motion Motion | <ul> <li>Alarm</li> <li>Alarm</li> <li>Alarm</li> <li>Alarm</li> <li>Alarm</li> <li>Alarm</li> <li>Alarm</li> </ul> | - M&A<br>- M&A<br>- M&A<br>- M&A<br>- M&A<br>- M&A | <ul> <li>Intelligent</li> <li>Intelligent</li> <li>Intelligent</li> <li>Intelligent</li> <li>Intelligent</li> <li>Intelligent</li> </ul> | <ul> <li>POS</li> <li>POS</li> <li>POS</li> <li>POS</li> <li>POS</li> </ul> |
| Copy to                                                              | 🗆 Mon                                              | <b>—</b> Tue                                                               | e 🗆 Wed                                                         | 🗆 Thu                                                   | C Fri                                                                                                    | ſ                                                  | Sat                                                                                                    | Cancel                                                                      |
|                                                                      | alhua                                              |                                                                            | Alhua                                                           |                                                         | Alhua                                                                                                    |                                                    | alhua                                                                                                    |                                                                             |

تنظیمات را می توانید برای روزهای دیگر نیز کپی کنید.

|            |         |        |                |           |            |           |                                                                                                    |          | 2020-03-               | 19 14:35:35 |
|------------|---------|--------|----------------|-----------|------------|-----------|----------------------------------------------------------------------------------------------------|----------|------------------------|-------------|
|            | Channel | D1     | •              | Pre-Recor | d 4        | sec. Re   | dundancy                                                                                                    | ANR      | □ 1800 sec.            |             |
| $\sqrt{2}$ |         | 0      | General<br>2 4 | 6 Moti    | on<br>8 10 | Alarm     | 4 16 18                                                                                                    | 20 22    | lligent POS            |             |
|            | 🗆 Sun   | Carry  |                |           |            | -         | and the local division in which the local division in which the local division in whic |          |                        | 3           |
|            | 🗆 Mon   | Сору   | 10             |           |            |           |                                                                                                    |          | <ul> <li>a</li> </ul>  |             |
| A          | 🗆 Tue   |        |                | 5 6 7     |            | 0[11][12] | 13 14 15 16                                                                                                    |          |                        |             |
|            | 🗆 Wed   |        | <u> </u>       |           |            | الغغالغغا | التقالكفا بتعالمه                                                                                                    |          | * *                    |             |
|            | 🗂 Thu   |        |                |           |            |           |                                                                                                    | Back     |                        |             |
| E          | 🗢 Fri   |        |                |           |            |           | 200                                                                                                    | Back     |                        | a           |
|            | 🗆 Sat   |        |                |           | -          |           |                                                                                                    |          | <ul> <li>**</li> </ul> |             |
|            |         |        |                |           |            |           |                                                                                                    |          |                        | č           |
|            |         |        |                |           |            |           |                                                                                                    | Previous | Next                   |             |
|            | Defau   | It _ C | opy to         | ~         |            |           | alhua                                                                                                    | Previous | @lhua                  |             |
|            | Ibua    |        | e              | THE       |            |           | Contraction of the local division of the local division of the loc |          |                        |             |

با کلیک روی OK یا Finished تنظیمات دستگاه دی وی ار داهوا به پایان می رسد.

|                   |                                |                           | 2020-03-19 14:35:41 |
|-------------------|--------------------------------|---------------------------|---------------------|
|                   | Note<br>Thank you for purchasi | alhua<br>Ing our product. | <i>@lhua</i>        |
| <b>Ohua</b><br>D9 | Gihua<br>Dio                   | ок<br><b>Эіри́а</b><br>от | <u>Albua</u>        |
| elhua             | aihua                          | (a)hua                    | <u>alh</u> ua       |